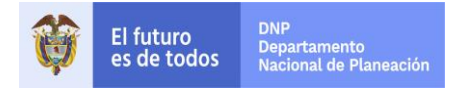

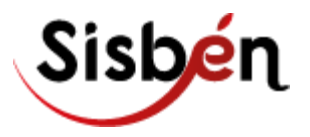

GUÍA PARA EL REGISTRO DE EXTRANJEROS EN EL SISBÉN

# SUBDIRECCIÓN DE PROMOCIÓN SOCIAL Y CALIDAD DE VIDA DIRECCIÓN DE DESARROLLO SOCIAL DEPARTAMENTO NACIONAL DE PLANEACIÓN

Bogotá, junio de 2019

Guía para Registrar a los Extranjeros en el Sisbén junio de 2019

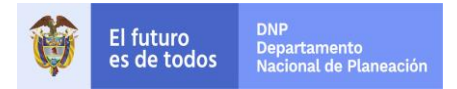

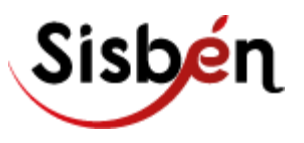

# **REGISTRO DE EXTRANJEROS EN LA BASE DEL SISBÉN**

# A. Requisitos:

- Para el registro en la base del Sisbén de cualquier extranjero, es obligatorio presentar un documento válido vigente
- Quien no presente el documento solicitado por el administrador del Sisbén, no puede ser registrado
- De acuerdo con los diferentes grupos de edad se exigen los siguientes documentos válidos para el registro en Sisbén:

| Edad                                  | Tipo de documento                                                               |
|---------------------------------------|---------------------------------------------------------------------------------|
|                                       | Cualquier extranjero: Cédula de extranjería expedida por Migración Colombia     |
| Mayor de siete (7) años               | Cualquier extranjero: Salvoconducto                                             |
|                                       | Solo para venezolanos: Permiso Especial de Permanencia (PEP o PEP-RAMV)         |
|                                       | Cualquier extranjero: Pasaporte                                                 |
| Menores o iguales a siete (7)<br>años | Cualquier extranjero: Documento Nacional de Identidad (del país de origen - DNI |
|                                       | Solo para venezolanos: Permiso Especial de Permanencia (PEP o PEP-RAMV)         |

A continuación se describe la forma de ingresar a los extranjeros de acuerdo con el documento exigido:

## a. ¿CÓMO SE HACE EL REGISTRO CON PEP?

Cuando se registra con PEP, es obligatorio que el ciudadano venezolano presente también el pasaporte o el Documento Nacional de Identidad (DNI)

Para digitar la información del PEP tanto en el aplicativo SisbenNet como en la ficha física, tenga en cuenta la forma de registro:

| Pregunta ficha y<br>SisbénNet            | Código que debe registrarse                                                                                                    |
|------------------------------------------|----------------------------------------------------------------------------------------------------|
| 70: Extranjero                           | 1 (Sí)                                                                                                    |
| 71: Tipo documento<br>identidad          | 3 (Cédula de extranjería)                                                                                                    |
| 72: Número del documento<br>de identidad | <ul> <li>En la ficha física debe registrar el número de documento completo (15 dígitos) ya sea PEP o PEP RAMV</li> <li>En el aplicativo SisbenNet debe registrar los primeros seis (6) dígitos del número del PEP O PEP RAMV que se registró en la ficha física</li> </ul> |

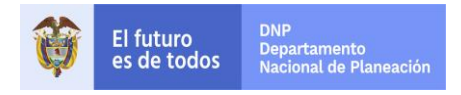

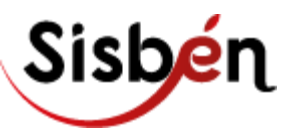

| <b>Ф</b>                                                                                              | REPÚBLICA DE COLOMBIA<br>Migración Colombia<br>Permiso Especial de Permanencia (PEP) | MIGRACIÓN                         |
|----------------------------------------------------------------------------------------------------|--------------------------------------------------------------------------------------|-----------------------------------|
| No. 900276903(<br>Apellido(s)<br>GUTIERREZ<br>Nombre<br>MARIA TERE<br>Cédula de Identidad<br>13376431 | 511976<br>SA                                                                         |                                   |
|                                                                                                    | Sexo: Nacionalidad<br>F VENEZOLANA<br>Fecha de Nacimiento<br>1976/01/03              | Fecha de Expedición<br>2017/08/05 |

|                             | REPÚBLICA DE COLOMBIA<br>Migración Colombia<br>PEP ~ RAMV | NEGRACIÓN           |
|-----------------------------|-----------------------------------------------------------|---------------------|
| No. 8300787120              | 21990                                                     |                     |
| Apellido(s)                 | OPENDO                                                    |                     |
| TURCATE DE P                | (USENUU                                                   |                     |
| JORMARIAN ZU                | JLAY                                                      | FOTO                |
| Cédula de Identidad         |                                                           |                     |
| 回热杂之间                       |                                                           |                     |
| Les and                     | Sexo: Nacionalidad                                        |                     |
|                             | r venezolana                                              |                     |
|                             | Fecha de Nacimiento                                       | Fecha de Expedición |
| 4 unes de college OR public | 1990/02/12                                                | 2018/08/05          |

# b. ¿CÓMO SE HACE EL REGISTRO CON SALVOCONDUCTO?

Cualquier extranjero se puede registrar con salvoconducto cumpliendo las siguientes condiciones:

- 1. Tipo de salvoconducto: Para permanecer en el país (SC2)
- 2. Motivo de expedición: Refugiado o Asilado

| Pregunta ficha y<br>SisbénNet            | Código que debe registrarse                                                                                                    |
|------------------------------------------|----------------------------------------------------------------------------------------------------|
| 70: Extranjero                           | 1 (Sí)                                                                                                    |
| 71: Tipo documento                       | 3 (Cédula de extranjería)                                                                                                    |
| identidad                                |                                                                                                    |
| 72: Número del documento<br>de identidad | <ul> <li>En la ficha física debe registrar el número del historial extranjero completo</li> <li>En el aplicativo SisbenNet debe registrar los primeros seis (6) dígitos del historial extranjero que se registró en la ficha física</li> </ul> |

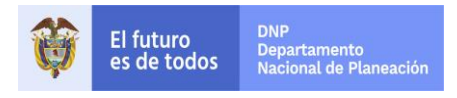

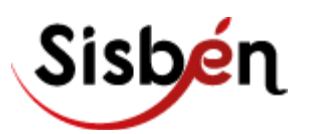

| MINISTERIO DE I<br>Unidad Administra                                                  | RELACIONES EXTERIO<br>tiva Especial Migración                      | DRES<br>Colombia<br>Número que se debe<br>régistrar en el Sisbén | <b>KOROMEDA</b> |
|---------------------------------------------------------------------------------------|--------------------------------------------------------------------|------------------------------------------------------------------|-----------------|
| 04/10/2013 15:01 Hi                                                                   | storial Extranjero No. (438                                        | 549                                                              | Página 1 de 1   |
| Lugar de Expedición :<br>Fecha de Expedición :<br>Nombres Completo :<br>Nacional de : | Regional Caribe<br>D4/10/2013 Vigente el<br>PRUEBAS FORMATO PRUEBA | ie es<br>ito                                                     |                 |
| Expedido en:                                                                          | Fecha de vencimiento<br>del salvoconducto                          |                                                                  |                 |
| Salvoconducto valido has                                                              | ta: 30/10/2013                                                     |                                                                  | INDICE DERECHO  |
| Número:<br>Tipo de Salvoconducto: (                                                   | 1115238<br>Para refugiado Dínico tipo válido<br>para el Sisbén     | Decreto 834 de 2013,<br>Artículo 38                              | (Index kint)    |
| Motivo de Expedición:                                                                 |                                                                    |                                                                  |                 |
| Nota:                                                                                 |                                                                    |                                                                  |                 |

c. ¿CÓMO SE HACE EL REGISTRO CON CÉDULA DE EXTRANJERÍA EXPEDIDA POR MIGRACIÓN COLOMBIA?

| Pregunta ficha y SisbénNet | Código que debe registrarse                                                        |
|----------------------------|------------------------------------------------------------------------------------|
| 70: Extranjero             | 1 (Sí)                                                                             |
| 71: Tipo documento         | 3 (Cédula de extranjería)                                                          |
| identidad                  |                                                                                    |
| 72: Número del documento   | • En la ficha física debe registrar el número de la cédula de extranjería completo |
| de identidad               | • En el aplicativo SisbenNet debe registrar el número completo (6) dígitos que     |
|                            | se registró en la ficha física                                                     |

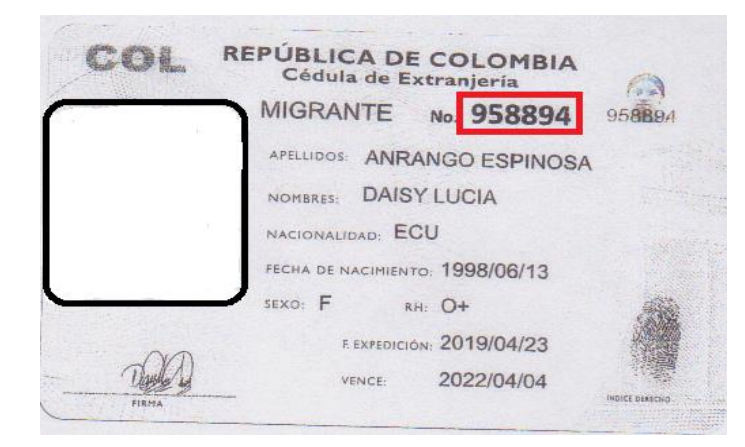

d. ¿CÓMO SE HACE EL REGISTRO CON PASAPORTE PARA MENORES O IGUALES A SIETE AÑOS?

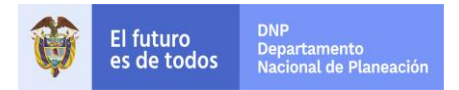

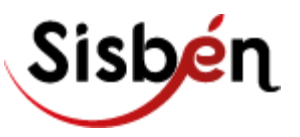

| Pregunta ficha y SisbénNet | Código que debe registrarse                                                     |
|----------------------------|---------------------------------------------------------------------------------|
| 70: Extranjero             | 1 (Sí)                                                                          |
| 71: Tipo documento         | 3 (Cédula de extranjería)                                                       |
| identidad                  |                                                                                 |
| 72: Número del documento   | • En la ficha física debe registrar el número del pasaporte completo sin letras |
| de identidad               | • En el aplicativo SisbenNet debe registrar los primeros seis (6) dígitos del   |
|                            | número que se registró en la ficha física                                       |

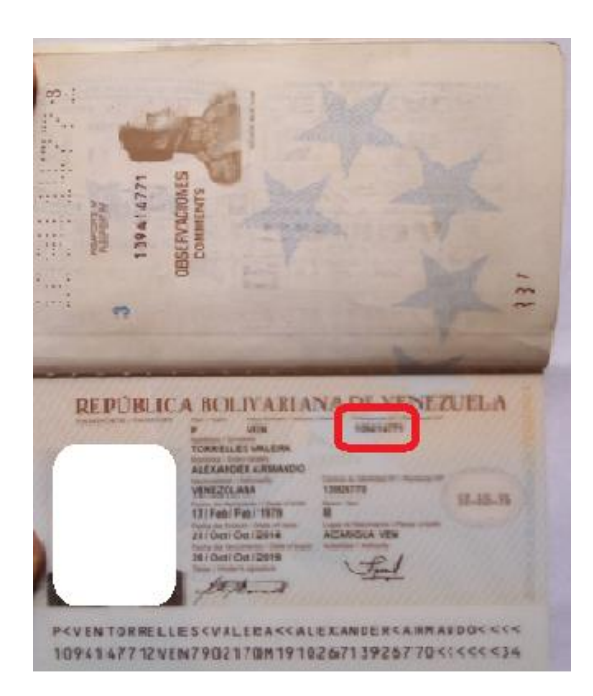

# e. ¿CÓMO SE HACE EL REGISTRO CON DNI PARA MENORES O IGUALES A SIETE AÑOS?

| Pregunta ficha y SisbénNet               | Código que debe registrarse                                                                                                    |  |
|------------------------------------------|----------------------------------------------------------------------------------------------------|--|
| 70: Extranjero                           | 1 (Sí)                                                                                                    |  |
| 71: Tipo documento<br>identidad          | 3 (Cédula de extranjería)                                                                                                    |  |
| 72: Número del documento<br>de identidad | <ul> <li>En la ficha física debe registrar el número del DNI (Acta de nacimiento): de la siguiente manera:         <ul> <li>Si el número del acta tiene ceros al inicio por ejemplo 0035 no los tenga en cuenta, el número que se registra será 35</li> <li>Como el tamaño es menor a seis dígitos (35), debe complementarse al final del número del acta con la fecha de nacimiento: 3512092015 (día/mes/año)</li> </ul> </li> <li>En el aplicativo SisbenNet debe registrar el número tal como quedó en la ficha física. Si excede de seis números el aplicativo solo la acenta los seis números.</li> </ul> |  |

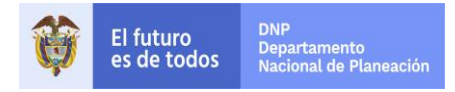

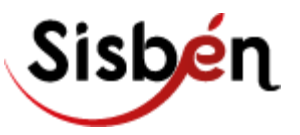

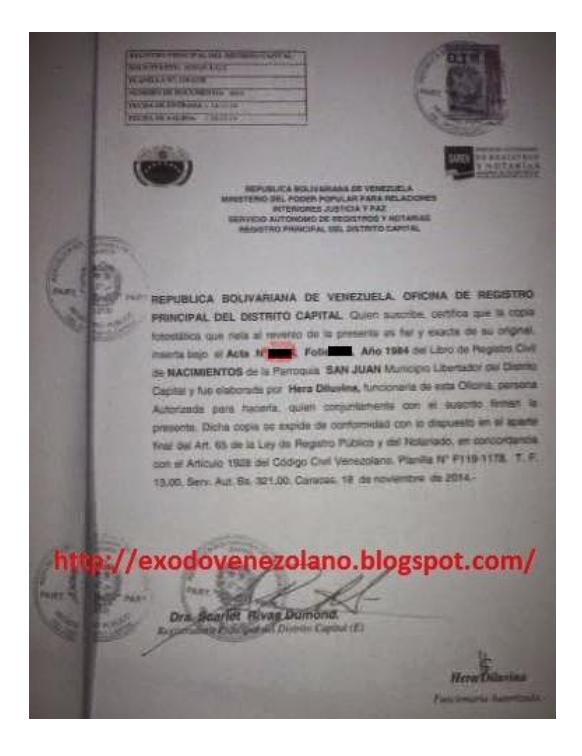

f. ¿CÓMO SE DILIGENCIA EL ARCHIVO EXCEL CON LOS EXTRANJEROS QUE SE REGISTRARON EN EL APLICATIVO SISBENNET?

| Departamento         | Registre nombre y código del departamento según la DIVIPOLA del DANE en el espacio<br>correspondiente                                                                                                    |  |
|----------------------|----------------------------------------------------------------------------------------------------|--|
| Municipio            | Registre nombre y código del municipio según la DIVIPOLA del DANE en el espacio correspondiente                                                                                                    |  |
| Columna              | Instrucciones de diligenciamiento                                                                                                    |  |
| Ficha                | Registre el número de ficha Sisbén en la cual quedó registrada la persona                                                                                                    |  |
| Hogar                | Registre el número de hogar en la ficha                                                                                                    |  |
| No. de orden         | Registre el número de orden de la persona en el hogar (corresponde al orden registrado en la<br>pregunta 66 de la ficha del Sisbén)                                                                                                    |  |
| Nombres              | Registre los nombres completos de la persona. Deben coincidir exactamente con los registrados<br>en SisbenNET y con los del documento de identidad de la persona                                                                                                    |  |
| Apellidos            | Registre los apellidos completos de la persona. Deben coincidir exactamente con los registrados<br>en SisbenNET y con los del documento de identidad de la persona                                                                                                    |  |
| Tipo de<br>documento | Registre:<br>"A" para cédula de extranjería<br>"B" para salvoconducto<br>"C" para menor o igual a siete (7) años y Pasaporte<br>"D" para menor o igual a siete (7) años y Documento Nacional de Identidad del país de origen<br>"E" para Permiso Especial de Permanencia (PEP o PEP-RAMV) y solo para ciudadanos<br>venezolanos |  |

![](_page_6_Picture_0.jpeg)

![](_page_6_Picture_1.jpeg)

| Número                  | de | Registre el número del documento completo tal como se registró en la ficha física; en el caso del                                                                                                 |
|-------------------------|----|----------------------------------------------------------------------------------------------------|
| documento               |    | salvoconducto, registre el número del historial extranjero                                                                                                    |
| Nacionalidad            |    | Registre la nacionalidad de la persona                                                                                                    |
| Lugar de<br>expedición  |    | Registre el lugar de expedición del documento. Para el caso de salvoconducto, este campo indica el nombre de la regional de Migración Colombia en la que fue expedido el documento (ver tabla 1.) |
| Fecha de<br>expedición  |    | Registre la fecha de expedición que aparece en el documento                                                                                                    |
| Fecha de<br>vencimiento |    | Registre la fecha de vencimiento si aparece en el documento                                                                                                    |

#### Regional Departamentos que comprende Aeropuerto El Dorado Bogotá D.C. Amazonía Amazonas Cundinamarca Tolima Andina Boyacá Caquetá Huila Antioquia Antioquia Ch<u>ocó</u> Atlántico Bolívar Córdoba Caribe Magdalena Sucre Caldas Quindío Eje Cafetero Risaralda Cesar Guajira La Guajira Nariño Nariño - Putumayo Putumayo Cauca Occidente Valle del Cauca Norte de Santander Oriente Santander Arauca Casanare Guainía Guaviare Meta Orinoquía Vaupés Vichada San Andrés San Andrés

### Tabla 1. Regionales para registro de salvoconducto

Posteriormente, el archivo Excel diligenciado se cruza con la información que reporta el municipio en la base de datos del SisbenNet. Si al realizar el cruce por parte del DNP, la información coincide exactamente, el tipo y número de documento serán validados, de lo contario aparecerá únicamente lo

![](_page_7_Picture_0.jpeg)

![](_page_7_Picture_1.jpeg)

que el municipio registró en SisbenNet. Solo los registros validados por el DNP serán incluidos en la base certificada del Sisbén.

Para la correspondiente validación por parte del DNP, el envío del archivo Excel debe hacerse en cada corte de acuerdo con las fechas establecidas en la Resolución 3663 de 2018 (o la que se encuentre vigente), de la siguiente manera:

- Correo electrónico: apoyosisben@dnp.gov.co
- Asunto: Relación Extranjeros.
- Anexar: el archivo: Relación Extranjeros.xlsx que contiene la información de los registros de extranjeros del mes correspondiente

**Tiempos de respuesta**: los tiempos de respuesta y las validaciones extraordinarias para extranjeros que se han registrado en la base local, obedecen exactamente a los que rigen para cualquier ciudadano colombiano:

- El tiempo de respuesta para conocer de manera oficial el puntaje se establece de acuerdo con la fecha del registro de la solicitud, la fecha de aplicación de la encuesta y las fechas de corte para remitir la base de datos de Sisbén para el proceso de certificación, establecidas por el DNP según la Resolución 3663 de diciembre de 2018.
- Validación extraordinaria: el Decreto 441 del 16 de marzo de 2017 en el artículo 2.2.8.2.3 establece:

"....El DNP sólo incorporará a la base bruta nacional la información que se reciba dentro de los plazos y de acuerdo con las condiciones establecidas en la resolución a que se refiere el presente artículo.

En tal sentido, el DNP no realizará procesos de validación ni publicará en la base nacional certificada la información o registros reportados de manera extemporánea o que no cumplan con las condiciones para tal fin. Tampoco realizará publicaciones extemporáneas o extraordinarias de la base nacional certificada." Subrayado fuera de texto.

Recuerde que para realizar alguna modificación en el registro una persona extranjera que ya está registrada en la base del Sisbén mediante el aplicativo del SisbenNet y se debe hacer lo siguiente:

- Realice una solicitud de retiro de la persona que se va a modificar
- Realice una solicitud de inclusión de la persona que se retiró para registrar la información corregida
- Los números de orden van a cambiar en caso de existir más personas en la encuesta, identificadas después de la persona que se retiró (a la cual se le realizó la modificación)
- Al presentarse los cambios en los números de orden, la información de esa ficha ya no es la misma, por tal razón se debe enviar a DNP la nueva información en un nuevo archivo Excel

![](_page_8_Picture_0.jpeg)

![](_page_8_Picture_1.jpeg)

de las personas extranjeras de esa ficha indicando el cambio que se realizó; de esta manera se podrá actualizar la información que se tiene en el DNP de ese registro

Dicho archivo se debe enviar con la corrección al correo <u>apoyosisben@dnp.gov.co</u> y en asunto registre "Corrección relación extranjeros"

Este archivo Excel solo lo deben diligenciar los municipios que no han realizado el barrido del Sisbén ya que el aplicativo de SisbenApp si permite registrar los tipos y números completos de todos los tipos de documentos para personas extranjeras.

#### Contactos

- Cualquier inquietud, por favor presentarla directamente al correo apoyosisben@dnp.gov.co y en asunto registre: **Extranjeros.**
- En caso de que la persona necesite realizar trámites ante Migración Colombia, preséntelo a los Centros Facilitadores de Servicios Migratorios (CFSM). El horario y puntos de atención se encuentran en el siguiente vínculo:
- http://www.migracioncolombia.gov.co/index.php/es/servicios-al-ciudadano/centrode-contacto-ciudadano